## TopSpin + CMC-se and CMC-assist

last update: 18 Mar 2013 (cgf)

Bruker provides structure elucidation tools in CMC-se, and structure verification tools in CMC-assist. CMC-se requires TopSpin 3.2. CMC-assist is provided independent of TopSpin, but provides a similar (nearly identical) interface, plus the verification tools. CMC-se has some useful features in general for working on combined datasets, defined as a *Project*. Data can be in different expno's in a single folder, or in different folders.

## I. CMC-se:

- 1. Acquire data following parameter definitions in Bruker's CMCse\_\* parameter sets. The higher resolution involved with this data is important. Phase cycles should be  $NS = 2 \times i$  as a minimum, and conservative repetition delays and other parameters related to relaxation (e.g., D8 as mix time in selnogp) are important.
- 2. Process all data first, minimally with **efp**→ (1D) or **xfb**→ (2d remember to **xf2m**→ on hmbc datasets; see the pulse program listing for assistance in performing proper processing steps).

Define multiplets first? 1H and 13C...

3. ANALYSE  $\rightarrow$  STRUCTURES  $\rightarrow$  Structure Elucidation or **cmcse** 

| <u>S</u> tart <u>P</u> rocess                                                                 | A <u>n</u> alyse P <u>u</u> blish  | <u>∨</u> iew                           | <u>M</u> anage                               | 2                           |              |  |  |
|-----------------------------------------------------------------------------------------------|------------------------------------|----------------------------------------|----------------------------------------------|-----------------------------|--------------|--|--|
| /h Mul <u>t</u> iplets <del>→</del> / <sup>A</sup> Lin                                        | O Str <u>u</u> ctures <del>▼</del> | <mark>5</mark> i Simulate <del>▼</del> | Quantify <del>~</del>                        | T <u>o</u> ols <del>▼</del> |              |  |  |
|                                                                                               |                                    |                                        | Structur <u>e</u> Elucidation (cmcse) apk    |                             | apk          |  |  |
|                                                                                               |                                    |                                        | Structure/Spectra Consistency Package (cmcq) |                             |              |  |  |
| Browser Last50 Groups 1 RR9126.P01 1 1 "C:\Users\cgf\Documents\AA_Docum                       |                                    |                                        | 3D Structure Viewer (jmol)                   |                             |              |  |  |
| C:\Bruker\TopSpin3.2\examdata C:\Users\cgf\Desktop\BrukerData C:\Users\cgf\Desktop\BrukerData | Spectrum ProcPars                  | AcquPars Til                           | tle PulsePro                                 | 2D Multi-Structure View     | er (vstrucs) |  |  |
| C:\Users\cgf\Desktop\BrukerData                                                               |                                    |                                        |                                              | JChemPaint Structure E      | ditor (jcp)  |  |  |
|                                                                                               |                                    |                                        |                                              |                             |              |  |  |

- 4. Define the *Project* by adding all data. A PROTON and HSQC (edited) must be included. The software will also accept: COSY HMBC and C13CPD data as part of a project. The COSY is the least important of the five types.
- 5. In the table view, click to start the analysis. Look at the pdf report that is generated, especially at the consistency check toward the end.
- 6. Generate structures using  $\bigotimes$  . Scores are based on closeness to 13C  $\delta$ .
  - a) Long-range correlations in COSYs and HMBCs must be eliminated (or allowed to be eliminated; usually enabling 2-4 to be eliminated).
- 7. Make corrections in the spectra and various tables, guided by the consistency check. # H and # C should equal that in the enter molecular formula.
  - a) In spectra, right-click to delete or add multiplets.
  - b) In tables, right-click #H to change to match mol formula.

## CMC-se & CMC-assist

- c) In tables, fix 1H multiplicities.
- 8. Rerun the  $\frac{\text{Att}}{\text{C}}(?)$  and  $\frac{\text{S}}{\text{C}}$  analysis.
- 9. Now rank the structures using  $\bigotimes$  in the table view Structures tab (on righthand side). The scores are listed in the right corner of the structure window:  $\leq 5$  is good, > 5 means that structure is unlikely to be correct.
- 10. Use the fragment tool to require and omit various fragments that are already known.